|    | XBRL Excel Utility                                |
|----|---------------------------------------------------|
| 1. | <u>Overview</u>                                   |
| 2. | Before you begin                                  |
| 3. | Index                                             |
| 4. | Steps for Filing Related Party Transaction Report |
| 5. | Fill up the data in excel utility                 |

|                       |             |          |          |        |         | 1. Ove  | ervie |
|-----------------------|-------------|----------|----------|--------|---------|---------|-------|
| The excel utility can | be used for | creating | the XBRL | /XML f | ile for | efiling | of R  |

2. Before you

1. The version of Microsoft Excel in your system should be Microsoft Office

2. The system should have a file compression software to unzip excel utilit

3. Make sure that you have downloaded the latest Excel Utility.

4. Make sure that you have downloaded the Chrome Browser to view repol5. Please enable the Macros (if disabled) as per instructions given in m

Please first go through Enable Macro - Manual attached with zip file.

|   |                                              | 3. Index |
|---|----------------------------------------------|----------|
| 1 | Details of general information about company |          |
| 2 | Related Party Transactions                   |          |

## 4. Steps for Filing Related Part I. Fill up the data: Navigate to each field of every section in the sh

II. Validating Sheets: Click on the "Validate" button to ensure that the sl proper format. If there are some errors on the sheet, excel utility will pron

III. Validate All Sheets: Click on the "Home" button. And then click on properly filled and validated successfully. If there are some errors on th validation at the same time. After correction, once again follow the same <code>p</code>

Excel Utility will not allow you to generate XBRL/XML until you rectify all e

IV. Generate XML : Excel Utility will not allow you to generat completed. Now click on 'Generate XML'' to generate XBRL/XML file - Save the XBRL/XML file in your desired folder in local system.

- V. Generate Report : Excel Utility will allow you to generate Report. Now
  - Save the HTML Report file in your desired folder in local system.
    - To view HTML Report open "Chrome Web Browser" .
    - To print report in PDF Format, Click on print button and save as PDF.

5. Fill up the data in

1. Cells with red fonts indicate mandatory fields.

2. If mandatory field is left empty, then Utility will not allow you to procee

3. You are not allowed to enter data in the Grey Cells.

4. If fields are not applicable to your company then leave it blank. Do not

5. Data provided must be in correct format, otherwise Utility will not allow

6. Select data from "Dropdown list" wherever applicable.

7. Adding Notes: Click on "Add Notes" button to add notes

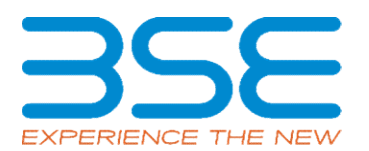

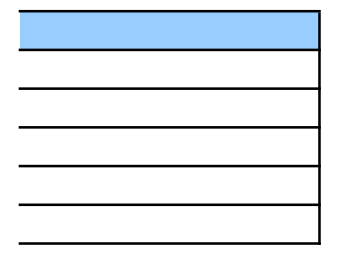

#### w

elated Party Transaction Report

### begin

Excel 2007 and above. :y file.

rt generated from Excel utility

anual, so that all the functionalities of Excel Utility works fine.

General Info Related Party Transactions

## ty Transaction Report neet to provide applicable data in correct format. (Formats

heet has been properly filled and also data has been furnished in npt you about the same.

"Validate All Sheet" button to ensure that all sheets has been ne sheet, excel utility will prompt you about the same and stop procedure to validate all sheets.

rrors.

te XBRL/XML unless successful validation of all sheet is e.

click on 'Generate Report" to generate html report.

# excel utility

d further for generating XML.

insert Zero unless it is a mandatory field. you to proceed further for generating XML.

| Home                                                                                    | Validate                                                              |
|-----------------------------------------------------------------------------------------|-----------------------------------------------------------------------|
|                                                                                         | Gene                                                                  |
| Name of The Compan                                                                      | у                                                                     |
| BSE Scrip Code                                                                          |                                                                       |
| NSE Symbol                                                                              |                                                                       |
| MSE Symbol                                                                              |                                                                       |
| Date of Start of Finance                                                                | cial Year                                                             |
| Date of End of Financi                                                                  | al Year                                                               |
| Reporting Period                                                                        |                                                                       |
| Date of Start of Repor                                                                  | ting Period                                                           |
| Date of End of Report                                                                   | ing Period                                                            |
| Level of rounding use                                                                   | d in financial results                                                |
| Whether the compan<br>Related Party transact<br>half year for which it w<br>disclosure? | y has entered into any<br>tion during the selected<br>wants to submit |

| ral information about company |    |      |
|-------------------------------|----|------|
| PCS TECHNOLOGY LIMITED        |    |      |
| 517119                        |    |      |
|                               |    |      |
|                               |    | _    |
| 01                            | 04 | 2021 |
| 31                            | 03 | 2022 |
| Second half yearly            |    |      |
| 01                            | 10 | 2021 |
| 31                            | 03 | 2022 |
| Lakhs                         |    |      |
| Yes                           |    |      |

| Н         | ome Validate                        |                               |                             |                      |                       |                                   |
|-----------|-------------------------------------|-------------------------------|-----------------------------|----------------------|-----------------------|-----------------------------------|
| Related   | party transactions                  |                               |                             |                      |                       |                                   |
| A. Detail | s of related party                  |                               |                             |                      |                       | B. Details of related             |
| Sr        | Name of the related party           | Categories of related parties | description of relationship | PAN of related party | CIN of related party  | Purchase of goods and<br>services |
| 4         | Add Delete                          |                               |                             |                      |                       |                                   |
| 1         | KALPAVRUKSH SYSTEMS PRIVATE LIMITED | Associates                    | ASSOCIATES/ AFFILIATES      | AAICS5821Q           | U72900PN2002PTC021706 |                                   |

| party transactions            |                          |                      |                       |                       |        |                             |                             |                                          |
|-------------------------------|--------------------------|----------------------|-----------------------|-----------------------|--------|-----------------------------|-----------------------------|------------------------------------------|
| Sale of goods and<br>services | Purchase of fixed assets | Sale of fixed assets | Rendering of services | Receiving of services | Leases | Loans and advances<br>given | Loans and advances<br>taken | Loans and advances given that are repaid |
|                               | •                        |                      |                       | •                     |        |                             |                             | •                                        |

|  | 16.28 |  |  |  |
|--|-------|--|--|--|
|  |       |  |  |  |

|                       |                 |                |                        |                       |                   | 1                    |                    |                          |
|-----------------------|-----------------|----------------|------------------------|-----------------------|-------------------|----------------------|--------------------|--------------------------|
| Loans and advances    | Deposits placed | Denosits taken | Transfer of research & | Transfers under lease | Equity investment | Impairment in equity | Expense for bad or | Guarantees or collateral |
| taken that are repaid |                 |                | development            | agreement             | Equity investment | investment           | doubtful debts     | given                    |
|                       | -               |                | -                      |                       |                   |                      |                    |                          |

| Guarantees or collateral | Interest income | Interest naid | Dividend income | Dividend naid | Management contracts including for | Settlement of liabilities by entity on | Short term employee |
|--------------------------|-----------------|---------------|-----------------|---------------|------------------------------------|----------------------------------------|---------------------|
| taken                    | interest income | interest paid | Dividend income | Dividend paid | deputation of employees            | behalf of related party                | benefits            |
|                          |                 |               |                 |               |                                    |                                        |                     |

|   | 1 |  |  |  |
|---|---|--|--|--|
|   |   |  |  |  |
|   |   |  |  |  |
|   |   |  |  |  |
|   |   |  |  |  |
|   |   |  |  |  |
|   |   |  |  |  |
| L |   |  |  |  |

|                             |                          |                      |                      | C. Outstanding balances |         |            |          |            |  |  |
|-----------------------------|--------------------------|----------------------|----------------------|-------------------------|---------|------------|----------|------------|--|--|
| Remuneration                |                          |                      |                      |                         | Receiv  | vables     | Payables |            |  |  |
| Post employment<br>benefits | Other long-term benefits | Termination benefits | Share based payments | Others                  | Secured | Un Secured | Secured  | Un Secured |  |  |

| Loans and advances given |            | Loans and advances taken |            | Deposits placed |            | Deposits taken |            | Guarantees or |
|--------------------------|------------|--------------------------|------------|-----------------|------------|----------------|------------|---------------|
| Secured                  | Un Secured | Secured                  | Un Secured | Secured         | Un Secured | Secured        | Un Secured | Secured       |
|                          |            | •                        | •          | •               | •          |                | •          | •             |

| collateral given | Guarantees or | collateral taken | Investmen | t in equity | Provision for | Note       |  |  |
|------------------|---------------|------------------|-----------|-------------|---------------|------------|--|--|
| Un Secured       | Secured       | Un Secured       | Secured   | Un Secured  | Secured       | Un Secured |  |  |
|                  |               |                  |           |             |               |            |  |  |
|                  |               |                  |           |             |               |            |  |  |

|  | - |  | <br> |
|--|---|--|------|
|  |   |  |      |
|  |   |  |      |
|  |   |  |      |
|  |   |  |      |
|  |   |  |      |
|  |   |  |      |
|  | 1 |  |      |
|  |   |  |      |